#### **GUIDE FOR REMOVING "MISSING KEY" ERROR**

When attempting to begin your Summit Training Source OSHA 30hr General/Construction or Summit Training Source OSHA 10hr General/Construction course, you may encounter a "Missing Key" error on Apple devices, such as a Mac, iPhone or iPad. This guide will take you through the steps required to clear the "Missing Key" error, if you encounter it. Please see below for step-by-step instructions and screenshots (from iPhone). **Note: These same settings can be adjusted on iPads.** 

#### Step 1: Launch the device Settings, from your home screen.

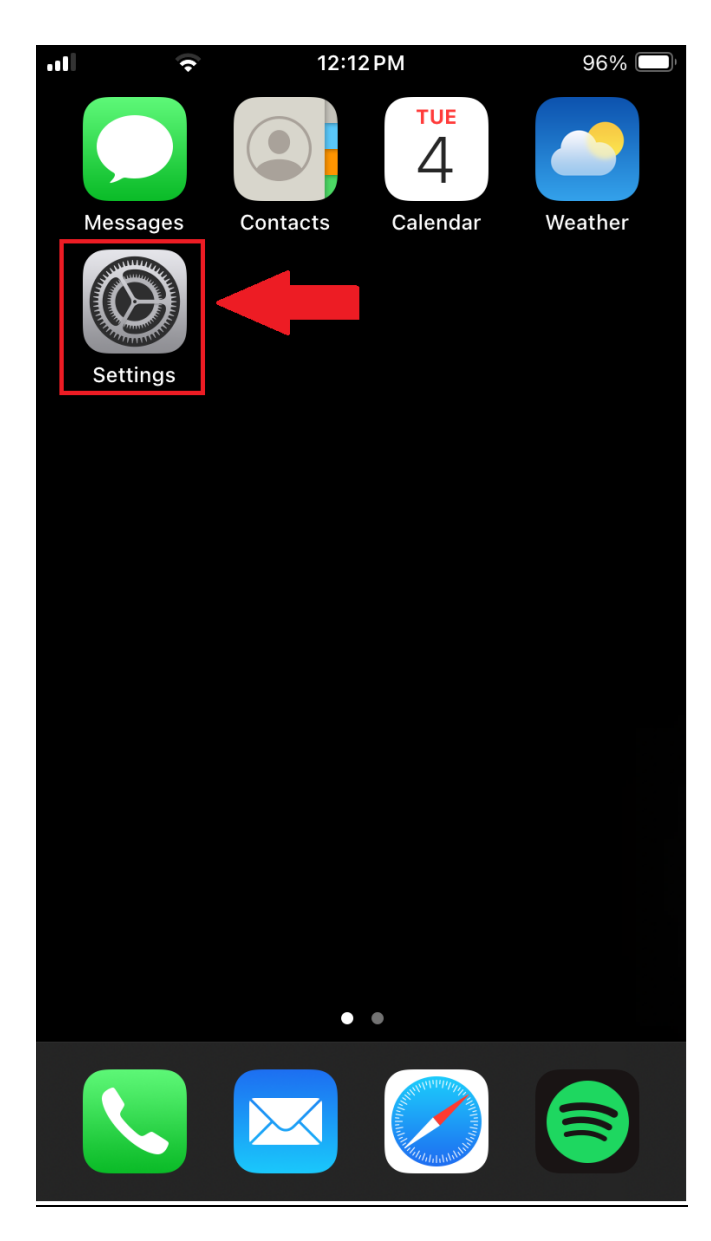

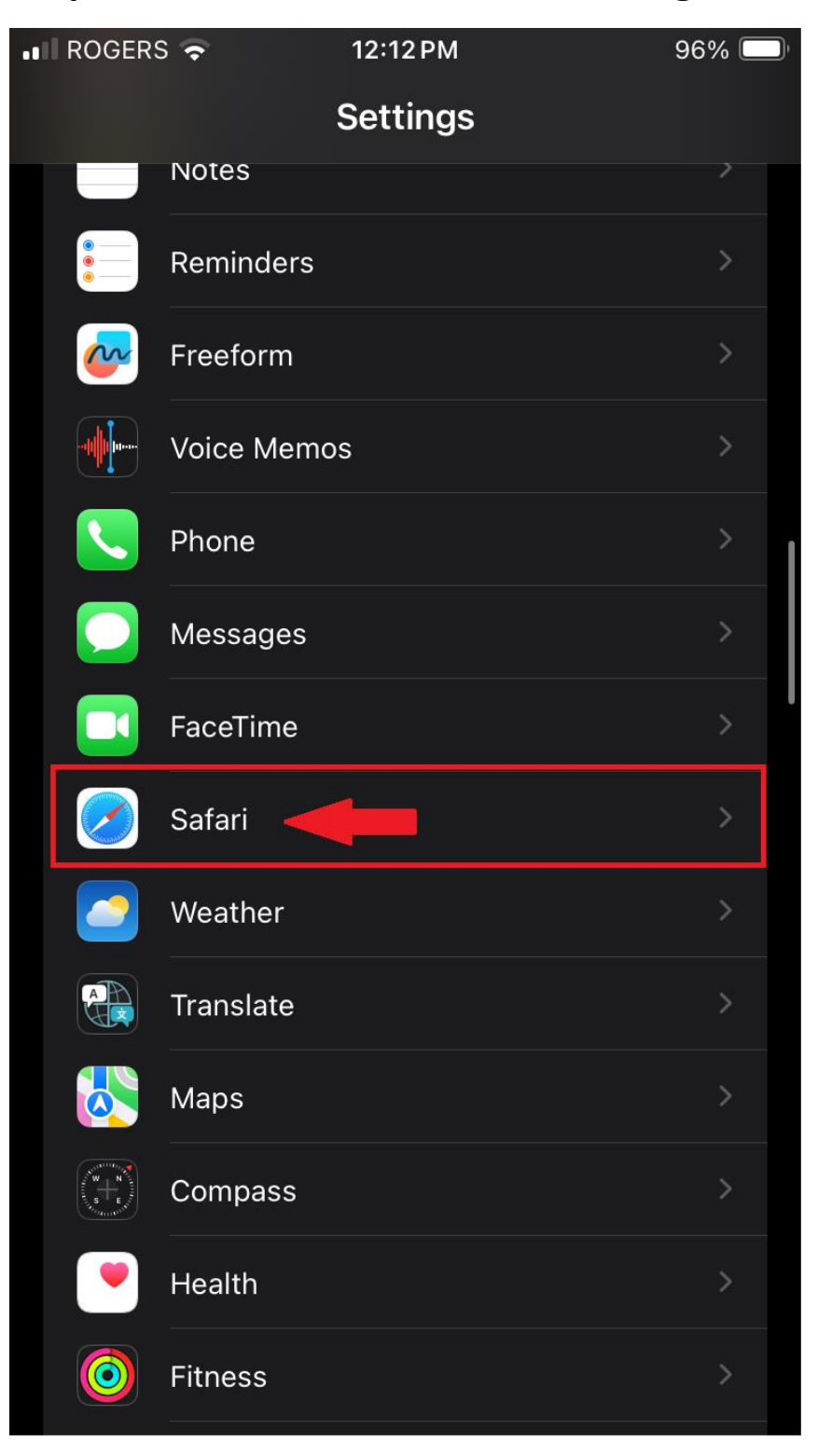

Step 2: Locate Safari from the Settings Menu and select it.

# Step 3: Ensure that "Block Pop-Ups" is toggled OFF (as shown below).

| •••• | ROGERS 🗢                                                                            | 12:13 PM                                             | 96% 🥅                                             |
|------|-------------------------------------------------------------------------------------|------------------------------------------------------|---------------------------------------------------|
| <    | Settings                                                                            | Safari                                               |                                                   |
|      | Private Browsing uses<br>provide search sugges<br>service provider. Abou<br>Privacy | on-device info<br>tions. No data<br>t Siri Suggestic | rmation to<br>is shared with the<br>ons, Search & |
|      | GENERAL                                                                             |                                                      |                                                   |
|      | AutoFill                                                                            |                                                      | >                                                 |
|      | Favorites                                                                           |                                                      | Favorites >                                       |
|      | Block Pop-ups                                                                       | _                                                    |                                                   |
|      | Extensions                                                                          |                                                      | >                                                 |
|      | Downloads                                                                           | C                                                    | on My iPhone →                                    |
|      | TABS                                                                                |                                                      |                                                   |
|      |                                                                                     |                                                      |                                                   |
|      | Tab Bar                                                                             | Si                                                   | ngle Tab                                          |
|      |                                                                                     |                                                      | $\checkmark$                                      |
|      | Allow Website Tintir                                                                | ıg                                                   |                                                   |

## Step 4: Ensure that "Prevent Cross-Site Tracking" is toggled OFF (as shown below).

| •11 | ROGERS 🗢                                | 12:13 PM    | 96% 🥅           |
|-----|-----------------------------------------|-------------|-----------------|
| <   | Settings                                | Safari      |                 |
|     | PRIVACY & SECURITY                      |             |                 |
|     | Prevent Cross-Site                      | Tracking    |                 |
|     | Hide IP Address                         |             | From Trackers > |
|     | Require Touch ID to<br>Private Browsing | ) Unlock    |                 |
|     | Fraudulent Website                      | Warning     |                 |
|     | About Safari & Privacy                  | /           |                 |
|     | Clear History and V                     | Vebsite Dat | ta              |
|     | SETTINGS FOR WEBS                       | ITES        |                 |
|     | Share Across Devic                      | es          |                 |
|     |                                         |             |                 |
|     | Page Zoom                               |             | >               |
|     | Request Desktop W                       | /ebsite     | >               |
|     | Reader                                  |             | >               |
|     | Camera                                  |             | >               |

## Step 5: Proceed to the "Advanced" menu (at the bottom of the "Safari" settings screen).

| •11 | ROGERS 🗢                                      | 12:13 PM                    | 96% 🔲 |
|-----|-----------------------------------------------|-----------------------------|-------|
| <   | Settings                                      | Safari                      |       |
|     | SETTINGS FOR WEBSI                            | TES                         |       |
|     | Share Across Device                           | es                          |       |
|     |                                               |                             |       |
|     | Page Zoom                                     |                             | >     |
|     | Request Desktop W                             | ebsite                      | >     |
|     | Reader                                        |                             | >     |
|     | Camera                                        |                             | >     |
|     | Microphone                                    |                             | >     |
|     | Location                                      |                             | >     |
|     |                                               |                             |       |
|     | READING LIST                                  |                             |       |
|     | Automatically Save                            | Offline                     |       |
|     | Automatically save all I for offline reading. | Reading List items from iCl | oud   |
|     | Advanced                                      |                             | >     |
|     |                                               |                             |       |

### Step 6: Ensure that "Block All Cookies" is toggled OFF (as shown below).

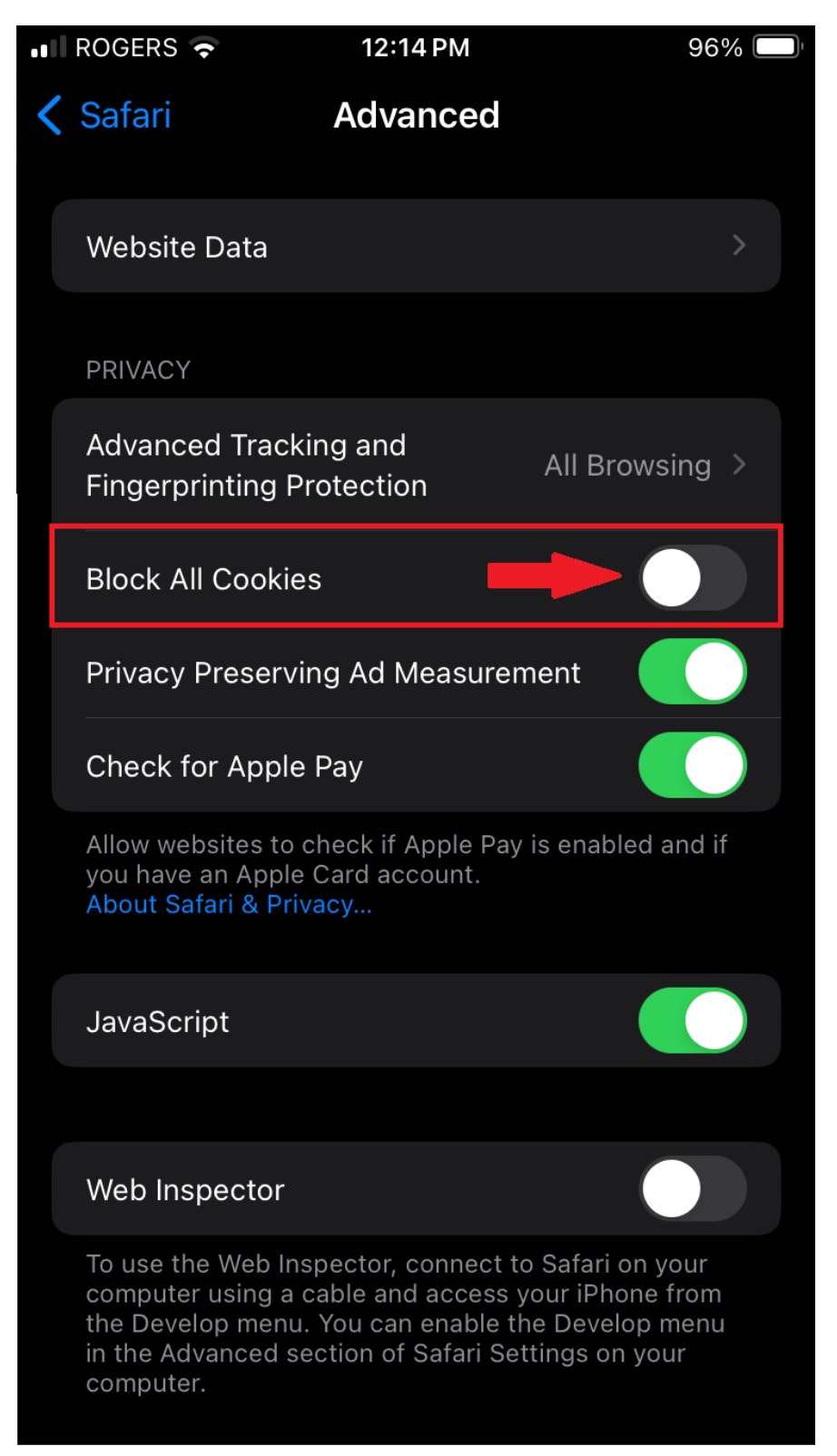

Step 7: Proceed to the "Website Data" screen (you will find this at the top of the "Advanced" screen).

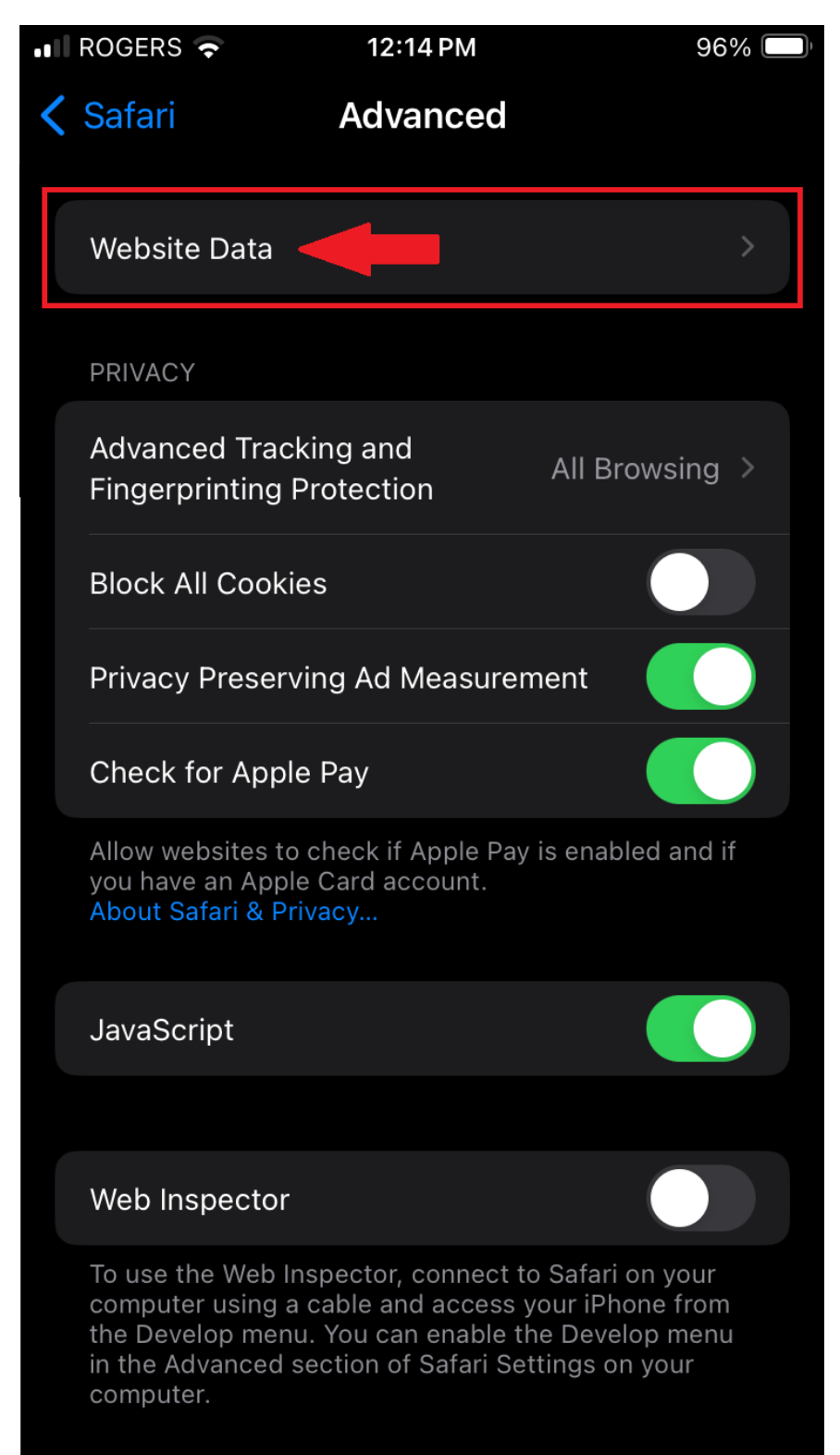

Step 8 A): Remove "bridgeapp.com" from the list of Website Data. First, select "Edit" from the top right corner of the screen.

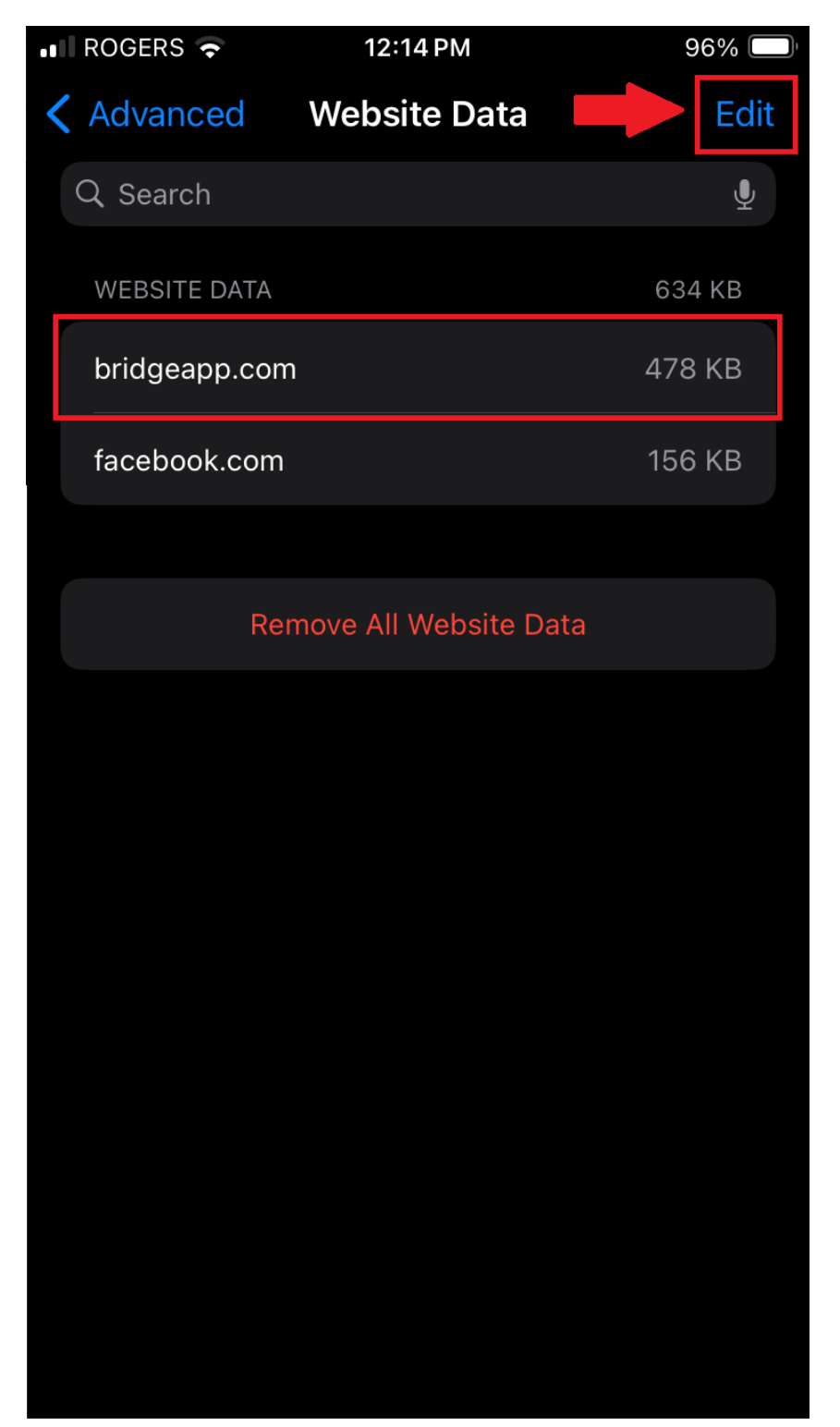

| <br>ROGER | S 🗧       | 12:1       | 4 PM    |      | 96% 🗖  | ŀ |
|-----------|-----------|------------|---------|------|--------|---|
|           |           | Websi      | te Data |      | Done   |   |
| Q nea     |           |            |         |      | Ŷ      |   |
| V_BSI     | TE DATA   |            |         |      | 634 KB |   |
| 😑 b       | ridgeapp. | com        |         |      | 478 KB |   |
| 😑 fa      | acebook.c | om         |         |      | 156 KB |   |
|           |           |            |         |      |        |   |
|           | Ren       | nove All ' | Website | Data |        |   |
|           |           |            |         |      |        |   |
|           |           |            |         |      |        |   |
|           |           |            |         |      |        |   |
|           |           |            |         |      |        |   |
|           |           |            |         |      |        |   |
|           |           |            |         |      |        |   |
|           |           |            |         |      |        |   |
|           |           |            |         |      |        |   |
|           |           |            |         |      |        |   |

#### Step 8 B): When the red button appears, select it.

#### Step 8 C): Once the "Delete" option appears, select it.

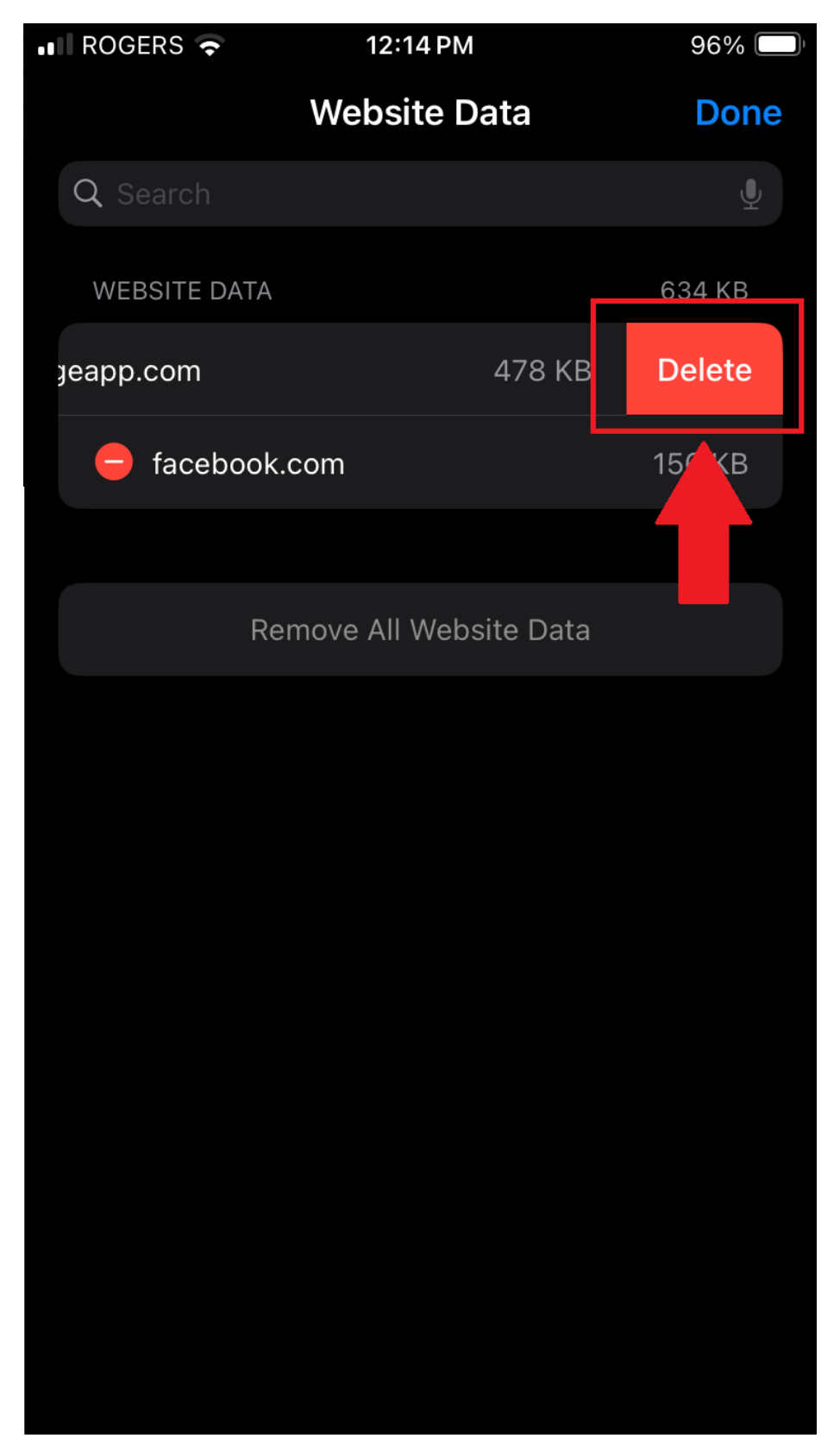

Step 9: Launch the course again, from the "My Learning" screen. The "Missing Key" error should now be cleared, and you should see the following screen (address verification):

| Summit Training Source OSHA - Google Chrome      |                    |                                        |                                                                                                    | – 🗆 🗙                    |
|--------------------------------------------------|--------------------|----------------------------------------|----------------------------------------------------------------------------------------------------|--------------------------|
| Cloud.scorm.com/content/courses/SBZ4NIXAYG/D9372 | 281-A531-432A-9499 | -92CD33F26C9605928d16-ced6-4925        | -b99b-c751808fb9df/0/sco01/player.html                                                                                          | ବ୍                       |
| Summit Training Source OSHA.                     |                    |                                        |                                                                                                    | Exit Course              |
|                                                  | An HSI Compar      | Summit<br>Training Source <sup>®</sup> | lt looks like you have not registered. Click here to<br>you are receiving this message in error please co<br>at 1-877-440-6049. | register. If you believe |
|                                                  | Register           | Support                                |                                                                                                    |                          |
|                                                  | Please Enter You   | r Information                          |                                                                                                    |                          |
|                                                  | First Name         | First Name *                           |                                                                                                    |                          |
|                                                  | Last Name          | Last Name *                            |                                                                                                    |                          |
|                                                  | Address 1          | Address 1 *                            |                                                                                                    |                          |
|                                                  | Address 2          | Address 2                              |                                                                                                    |                          |
|                                                  | City               | City *                                 |                                                                                                    |                          |
|                                                  | State              | Select State 🗸                         |                                                                                                    |                          |
|                                                  | Zip                | Zip *                                  |                                                                                                    |                          |
|                                                  | Email              | Email Address *                        |                                                                                                    |                          |
| unregistered,859927025                           |                    |                                        |                                                                                                    | •                        |
|                                                  |                    |                                        |                                                                                                    |                          |
|                                                  |                    |                                        |                                                                                                    |                          |
|                                                  |                    |                                        |                                                                                                    |                          |
|                                                  |                    |                                        |                                                                                                    |                          |
|                                                  |                    |                                        |                                                                                                    |                          |